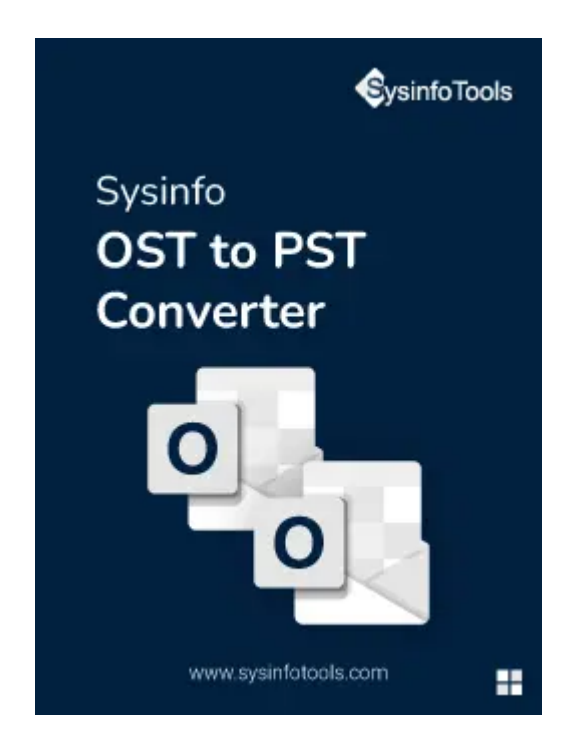

# **OST to Office 365 Converter Tool**

## (Software Guide)

#### Overview

OST to Office 365 Converter tool is a software utility that is designed to help users convert their Offline Storage Table (OST) file to Microsoft Office 365 account. The OST to Office 365 Converter tool is user-friendly and supports a simple and efficient conversion process. The tool allows you to select specific items or entire folders to convert and ensures that all the data is transferred accurately and securely. The tool also provides multiple options for saving the converted data, such as PST, EML, MSG, and others. The tool provides an efficient and secure conversion process and is compatible with all versions of Exchange Server and Office 365.

## **Requirement & Supported Versions**

- Processor: Pentium class processor:- 512MB RAM (1GB Recommended)
- Disk Space: Enough Space to Store Recovered Output.

- Operating System:- 11, 10/8.1/8/7/, 2008/2012 (32 & 64 Bit), and other Windows versions.
- Support Outlook Versions:- Office 365, 2019, 2016, 2013, 2010, 2007, 2003, 2002, 2000, 98, and 97.
- Support MS Exchange Server:- 2019/ 2016/ 2013/ 2010/ 2007/ 2003/ 2000/ 5.5 and 5.0.

### Installation

Follow the link to learn the installation process of the software:https://www.sysinfotools.com/pdf/sysinfo-installation-win.pdf

## Uninstallation

Follow the link to learn the uninstallation process of the software:https://www.sysinfotools.com/pdf/sysinfo-uninstallation-win.pdf

#### **User Interface**

After launching the **Sysinfo OST to PST Converter** Tool on the System, you can find the below-mentioned interface:

| Sysinfo OST To PST Converter(Demo)<br>Menu Buy Tools Help |                                                                                                    | - 🗆 X         |
|-----------------------------------------------------------|----------------------------------------------------------------------------------------------------|---------------|
| Sysinfo OST to PST Con                                    | nverter                                                                                              |               |
|                                                           | Exchange Offline Storage (.ost)                                                                      | ~             |
| 🚱 🤄 🛐                                                     | Sysinfo OST to PST Converter                                                                         |               |
|                                                           | Single File                                                                                          |               |
|                                                           | (Select This option for single file,Browse the file and then click on Next Bu                        | tton Below)   |
|                                                           |                                                                                                    | •••Browse     |
|                                                           | Multiple Files/Folder     (Select This Option for multiple Files /Folders and then click on Next But | tton Below)   |
| Convert PST Files into Multiple                           | Select Path For Log and Temporary File(s)                                                            |               |
| File Formats                                              | C: \Users\admin\Documents                                                                            | J-J Log Path  |
|                                                           | C: \Users\admin\AppData\Local\Temp\                                                                  | J./ Temp Path |
| C Sysinfo Tools. All Rights Reserved                      |                                                                                                    |               |
|                                                           |                                                                                                    | DINext        |

## Software Working

## Download and Install SysInfo OST to PST Converter

Steps to Convert OST Files into Different File Formats

## Install and Run the SysInfo OST to PST Converter as an Administrator on your PC.

| Sysinfo OST To PST Converter(Demo)              |                                                                                                    | - 🗆 X                       |
|-------------------------------------------------|----------------------------------------------------------------------------------------------------|-----------------------------|
| Sysinfo OST to PST Conv                         | verter                                                                                                    |                             |
| (A) (A) (A) (A) (A) (A) (A) (A) (A) (A)         | Exchange Offline Storage (.ost)                                                                                                    | ~                           |
|                                                 | Single File     (Select This option for single file,Browse the file and then click on Next I     (Select This Option for multiple Files /Folders and then click on Next E | Button Below)<br>••••Browse |
| Convert PST Files into Multiple<br>File Formats | Select Path For Log and Temporary File(s) C:\Users\admin\Documents C:\Users\admin\Documents                                                                               | JJ Log Path                 |
| © Sysinfo Tools. All Rights Reserved            |                                                                                                    | DINext                      |

## In the opening wizard, you can view two options: Single File or Multiple Files/Folders.

| Sysinfo OST To PST Converter(Demo)<br>Menu Buy Tools Help |                                                                                                    | – 0 X          |
|-----------------------------------------------------------|----------------------------------------------------------------------------------------------------|----------------|
| Sysinfo OST to PST Conve                                  | erter                                                                                               |                |
|                                                           |                                                                                                    |                |
| E                                                         | xchange Offline Storage (.ost)                                                                      | ~              |
| 🧑 🤄 🙀                                                     | Sysinfo OST to PST Converter                                                                        |                |
|                                                           | Single File                                                                                         |                |
|                                                           | (Select This option for single file,Browse the file and then click on Next B                        | utton Below)   |
|                                                           |                                                                                                    | •••Browse      |
|                                                           | O Multiple Files/Folder<br>(Select This Option for multiple Files /Folders and then click on Next B | utton Below)   |
| Convert BST Files into Multiple                           | elect Path For Log and Temporary File(s)                                                            |                |
| File Formats                                              | C: \Users\admin\Documents                                                                           | Log Path       |
|                                                           | C:  Users\admin\AppData\Local\Temp\                                                                 | -/-/ Temp Path |
| SysinfoTools. All Rights Reserved                         |                                                                                                    | DINext         |

#### Here, I select the Multiple Files/Folder option and click on the Next button.

| Sysinfo OST To PST Converter(Demo)<br>Menu Buy Tools Help | 1                                                                                                    | - 🗆 X         |
|-----------------------------------------------------------|----------------------------------------------------------------------------------------------------|---------------|
| Sysinfo OST to PST Con                                    | verter                                                                                                    |               |
|                                                           | Exchange Offline Storage (.ost)  Sysinfo OST to PST Converter  O Single File  (Select This option for single file.Browse the file and then click on Next Bu  O Multiple Files/Folder  (Select This Option for multiple Files /Folders and then click on Next Bu | atton Below)  |
| Convert PST Files into Multiple<br>File Formats           | Select Path For Log and Temporary File(s) C:\Users\admin\Documents                                                                                                    | -/-/ Log Path |
| SysinfoTools. All Rights Reserved                         | C: \Users\admin\AppData\Local\Temp\                                                                                                    | JJ Temp Path  |

|                | S.No   | Name               | File Path    |       |        | File Type | Size |
|----------------|--------|--------------------|--------------|-------|--------|-----------|------|
| Belect Files   | © Oper | Look in: Desktop   |              | ✓ Ø ₽ | ×<br>• |           |      |
| 훕Select Folder | Desk   | top<br>eents       | ie<br>eOTest |       |        |           |      |
| B Remove       | This   | PC<br>File name:   |              |       | Open   |           |      |
| Remove All     | Netv   | ork Files of type: | .ost         | ~     | Cancel |           |      |

Now, click Select Files or Select Folder to add OST files or folder containing OST files.

| Sysinfo OST To PST Converter |         |                    |                                           |           | - 🗆 🗙    |
|------------------------------|---------|--------------------|-------------------------------------------|-----------|----------|
| Sysinfo OS                   | T to PS | T Conver           | ter                                       |           |          |
|                              | S.No    | Name               | File Path                                 | File Type | Size     |
|                              | 1       | Duplicate0Test.ost | C:\Users\admin\Desktop\DuplicateOTest.ost | File      | 16.97 MB |
| Select Files                 |         |                    |                                           |           |          |
| 읍Select Folder               |         |                    |                                           |           |          |
| (B)Remove                    |         |                    |                                           |           |          |
| 睫 Remove All                 |         |                    |                                           |           |          |
|                              |         |                    |                                           | ⊲Previous | DINext   |

After adding OST files into the software, click Next.

| You will find the tree structure | containing files and folders | present on the chosen OST | files. |
|----------------------------------|------------------------------|---------------------------|--------|
|                                  |                              |                           |        |

| Sysinfo OST To PST Converter                                                                            |                 |         |      |            |           |               |          | — 🗆 ×  |
|----------------------------------------------------------------------------------------------------|-----------------|---------|------|------------|-----------|---------------|----------|--------|
| Sysinfo OST to F                                                                                        | PST Co          | onvert  | er   |            |           |               |          |        |
| DESKTOP-FCA57U3     Exchange Offline Storage ( ost)                                                     | From            | Subject | Date | Attachment | From      |               | Date     |        |
| C:\Users\admin\Desktop\Duplicat                                                                         |                 |         |      |            | Q Preview | \$ Attachment | Subject  |        |
| Deleted Items     Deleted Items     Sent Items     Calendar     Tasks     Drafts     Suggested Contacts | Total Message C | ount ;  |      |            |           |               |          |        |
| < >>                                                                                                    | rotal message C | ount .  |      |            |           |               |          |        |
|                                                                                                    |                 |         |      |            |           |               | Previous | DINext |

Check the folders you want to export.

| Sysinfo OST To PST Converter                                                                           |                 |         |      |            |                   |              |          | $ \square$ $\times$ |
|----------------------------------------------------------------------------------------------------|-----------------|---------|------|------------|-------------------|--------------|----------|---------------------|
| Sysinfo OST to F                                                                                       | PST Co          | onvert  | er   |            |                   |              |          |                     |
| DESKTOP-FCA57U3     DESKTOP-FCA57U3     DESKTOP-FCA57U3                                                | From            | Subject | Date | Attachment | From              |              | Date     |                     |
| C:\Users\admin\Desktop\Duplicat                                                                        |                 |         |      |            | <b>Q</b> ,Preview | ☆ Attachment | Subject  |                     |
| Calendar<br>Calendar<br>Calendar<br>Calendar<br>Calendar<br>Calendar<br>Calendar<br>Suggested Contacts | Total Message C | ount :  |      |            |                   |              |          |                     |
|                                                                                                    |                 |         |      |            |                   |              |          |                     |
|                                                                                                    |                 |         |      |            |                   |              | Previous | DINext              |

Here, you can preview detailed information like Total Message Count, From, Subject, Date, Attachments, and the message of a specific email. Tap Next.

| Sysinfo OST To PST Converter Sysinfo OST to PST | PST (        | onve        | rter                                                                                                    |            |    |                |               |                 | - · ×             |
|-------------------------------------------------|--------------|-------------|----------------------------------------------------------------------------------------------------|------------|----|----------------|---------------|-----------------|-------------------|
| DESKTOP-FCA57U3                                 | From         | Subject     | Date Thu Jul 01 Thu Jul 01 | Attachment | Fr | om<br>QPreview | \$ Attachment | Date Thu Jul 0: | 11:54:28 IST 2021 |
|                                                 | Total Messag | e Count :50 |                                                                                                    |            | <  |                |               | <]Previous      | ><br>DiNext       |

Now, choose the email client from the drop-down menu. (Here, I pick Office 365 Email

Clients.)

| Sysinfo OST To PST Converter          |                 | X         |
|---------------------------------------|-----------------|-----------|
| Sysinfo OST to                        | PST Converter   |           |
| Saves/Backup/Migrate As :             | OFFICE 365      | ~         |
| User Name (Email Address)<br>Password | onmicrosoft.com | More Help |
|                                       |                 | -∃Sign In |
|                                       |                 |           |
|                                       |                 |           |
|                                       |                 |           |
|                                       |                 | Convert   |

Enter your Office 365 email address and third-party app password and click on the Sign In button.

| Sysinfo OST To PST Converter          |                        |           | - [] X    |
|---------------------------------------|------------------------|-----------|-----------|
| 💲 Sysinfo OST to                      | PST Converter          |           |           |
| Saves/Backup/Migrate As               | : <b>()</b> OFFICE 365 | *         |           |
| User Name (Email Address)<br>Password | .onmicrosoft.com       | More      | Help      |
|                                       |                        | -JCign Io |           |
|                                       |                        |           |           |
|                                       |                        |           |           |
|                                       |                        |           |           |
|                                       |                        |           |           |
|                                       |                        | ⊲Previous | ¢⇒Convert |

If required, check these options: Remove Duplicate Mail: Tick this to delete repetitive items from selected OST.

| Sysinfo OST To PST Converter                                 |            |                     | - 1        |
|--------------------------------------------------------------|------------|---------------------|------------|
| S Sysinfo OST to PST (                                       | Converter  |                     |            |
| Saves/Backup/Migrate As :                                    | OFFICE 365 | Ŷ                   | - Sign Out |
| Remove Duplicate Mail On basis of To, From, Subject, Boc, Bo | dy 🚺       | Mail Filter         |            |
| Maintain Folder Hierarchy                                    | 0          | Start Date End Date |            |
|                                                              |            | Start Date End Date |            |
| Migrate or Backup Emails Without Attachment files            | 0          |                     |            |
|                                                              |            |                     |            |
|                                                              |            |                     |            |
|                                                              |            | Custom Folder Name  | 0          |
|                                                              |            |                     |            |
|                                                              |            |                     |            |

|<]Previous

¢⇒Convert

Maintain Folder Hierarchy:- Opt with this to preserve the original structure of the folders.

Select this feature to Migrate or Backup folders emails without their Attachments.

| Sysinfo OST To PST Converter                              |            |                        |           | – 🗆 X      |
|-----------------------------------------------------------|------------|------------------------|-----------|------------|
| 💲 Sysinfo OST to PST                                      | Converter  |                        |           |            |
| Saves/Backup/Migrate As :                                 | OFFICE 365 |                        | ×.        | ←]Sign Out |
| Remove Duplicate Mail On basis of To, From, Subject, Bcc, | Body ()    | Mail Filter Start Date | End Date  |            |
| Maintain Folder Hierarchy                                 | 0          | Task Filter            |           |            |
|                                                           |            | Start Date             | End Date  | 100        |
| Migrate or Backup Emails Without Attachment files         | 0          |                        |           |            |
|                                                           |            |                        |           |            |
|                                                           |            |                        |           |            |
|                                                           |            |                        |           | •          |
|                                                           |            |                        |           |            |
|                                                           |            |                        |           |            |
|                                                           |            |                        |           |            |
|                                                           |            |                        |           |            |
|                                                           |            |                        | ⊲Previous | ¢⊅Convert  |

Mail Filter: It allows users to separate emails in a specific date range.

| Sysinfo OST To PST Converter                                   |        |                     | - □ >          |
|----------------------------------------------------------------|--------|---------------------|----------------|
| Sysinfo OST to PST Con                                         | verter |                     |                |
| Saves/Backup/Migrate As : 1 OFFIC                              | E 365  | ~                   | ←]Sign Out     |
| Remove Duplicate Mail On basis of To, From, Subject, Bcc, Body | 0      | Mail Filter         | Mar 2 2022     |
| Maintain Folder Hierarchy                                      | 0      | Task Filter         |                |
| _                                                              |        | Start Date End Date | 10000<br>10000 |
| Migrate or Backup Emails Without Attachment files              | •      |                     |                |
|                                                                |        |                     |                |
|                                                                |        | Custom Folder Name  | 0              |
|                                                                |        |                     |                |
|                                                                |        |                     |                |
|                                                                |        |                     |                |
|                                                                |        |                     |                |
|                                                                |        |                     |                |

Opt with these options:

Task Filter:- It permits users to filter tasks in between the Start Date and End Date.

Custom Folder Name:- Check this option to type the name of the new output folder.

| ysinfo OST To PST Converter                                    |         |                                  | ÷ 🗆 🗆       |
|----------------------------------------------------------------|---------|----------------------------------|-------------|
| Sysinfo OST to PST Co                                          | nverter |                                  |             |
| Saves/Backup/Migrate As : 0 OFF                                | ICE 365 | V                                | ←]Sign Out  |
| Remove Duplicate Mail On basis of To, From, Subject, Bcc, Body | 0       | Mail Filter                      |             |
| Maintain Folder Hierarchy                                      | 0       | Start Date Mar 12, 2015 End Date | Mar 2, 2022 |
|                                                                |         | Start Date Mar 11, 2016 End Date | Mar 7, 2019 |
| Migrate or Backup Emails Without Attachment files              | 0       |                                  |             |
|                                                                |         |                                  |             |
|                                                                |         |                                  |             |
|                                                                |         | Custom Folder Name               | 0           |
|                                                                |         | Custom Folder Name MAIL-TEST     |             |
|                                                                |         |                                  |             |
|                                                                |         |                                  |             |
|                                                                |         |                                  |             |
|                                                                |         |                                  |             |

| Click on the Convert button to start the migra | ation of OST files into Office 365. |
|------------------------------------------------|-------------------------------------|
|------------------------------------------------|-------------------------------------|

| Remove Duplicate Mail On basis of To, From, Subject, Bcc, Body I   Main Filter Start Date   Main 12, 2015 End Date   Mar 2, 2022 I   Task Filter Start Date   Mar 11, 2016 End Date   Mar 7, 2019 III | - start starter, the start start                        | OFFICE 365 | ✓ Sign Out                                                                                                    |
|----------------------------------------------------------------------------------------------------|---------------------------------------------------------|------------|----------------------------------------------------------------------------------------------------|
| Migrate or Backup Emails Without Attachment files       Image: Custom Folder Name                                                                                                    | Remove Duplicate Mail On basis of To, From, Subject, Bo | cc, Body   | <ul> <li>✓ Mail Filter</li> <li>Start Date Mar 12, 2015 m End Date Mar 2, 2022 m</li> <li>✓ Task Filter</li> <li>Start Date Mar 11, 2016 m End Date Mar 7, 2019 m</li> </ul> |
| Custom Folder Name MAIL-TEST                                                                                                    | Higrate or Backup Emails Without Attachment files       | 0          |                                                                                                    |
|                                                                                                    |                                                         |            | Custom Folder Name MAIL-TEST                                                                                                    |
|                                                                                                    |                                                         |            |                                                                                                    |

You can also download the migration report by pressing the Download Report button.

| Sysinfo OST To PST                              | Converter            |                             |                               |                  |                           | - 🗆 X |
|-------------------------------------------------|----------------------|-----------------------------|-------------------------------|------------------|---------------------------|-------|
| 🔇 Sysi                                          | info OST t           | o PST Conve                 | rter                          |                  |                           |       |
| From<br>Exchange Offline Stora<br>Total Message | To<br>age OFFICE 365 | File Name<br>DuplicateOTest | Status<br>Completed           | Duration<br>1:43 | Message count<br>65<br>65 | Path  |
|                                                 |                      |                             |                               |                  |                           |       |
|                                                 |                      |                             |                               |                  |                           |       |
|                                                 |                      |                             |                               |                  |                           |       |
|                                                 |                      |                             | Download Report               |                  |                           |       |
|                                                 |                      |                             | ¢ <sup>\$</sup> Convert Again |                  |                           |       |